# RV132WおよびRV134Wのリブートと工場出荷 時のデフォルト設定へのリセット

#### 概要

リブートは、プロセスに保存された設定をロードしているルータをシャットダウンして再起 動します。このプロセスは、設定の特定の変更でリブートが必要な場合、またはルータが応 答していない場合や、ルータが正常に起動している場合に実行されます。

工場出荷時のデフォルト設定にリセットすると、ユーザによって変更されたすべての設定が 消去され、デバイスは元の設定に戻ります。これは、ルータのパスワードを忘れ、アクセス を回復したい場合に役立ちます。

この記事の目的は、RV132WまたはRV134Wルータでリブートし、工場出荷時のデフォルト 設定にリセットする方法を説明することです。

## 該当するデバイス

RV132W

RV134W

## [Software Version]

1.0.1.12(RV132W)

1.0.1.17(RV134W)

# デバイスのリブート

## グラフィカルユーザインターフェイス(GUI)を使用したリブート

ステップ1:ルータのWeb設定ユーティリティページにログインします。

| uluilu<br>cisco | Router | Username: | 1         |
|-----------------|--------|-----------|-----------|
|                 |        | Password: | 2         |
|                 |        | Language: | English ~ |
|                 |        |           | Log In 3  |

ステップ2:[Administration] > [**Reboot**]を選択します。

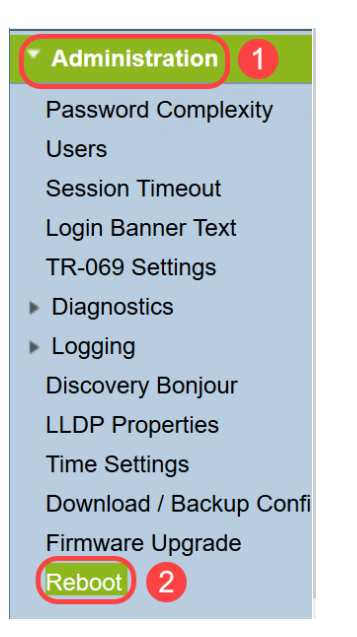

ステップ3:[**Reboot the device]オプション**の横のラジオボタンを選択します。[**Reboot**]をク **リックします**。

| Reboot                                            |  |  |
|---------------------------------------------------|--|--|
| Reboot the device                                 |  |  |
| O Return to factory default settings after reboot |  |  |
| Reboot 2                                          |  |  |
|                                                   |  |  |

リブート中に次の画面が表示されます。

ステップ4:リブートが完了すると、ログアウトされます。保存した管理クレデンシャルを 使用してルータにログインします。

#### ハードウェアの再起動

ステップ1:電源ボタンを押して、デバイスの電源を切ります。15秒が経過した後、デバイ スの電源をオンに戻すには、電源ボタンをもう一度押します。

ステップ2:リブートが完了したら、保存した管理者クレデンシャルでログインします。

## 工場出荷時設定にリセット

ルータは、Web設定ユーティリティまたはルータのリセットボタンを使用して、工場出荷時 のデフォルト設定にリセットできます。

注:復元操作中は、操作が完了するまで、オンラインに移行したり、ルータの電源を切ったり、PCをシャットダウンしたり、ルータを使用したりしないでください。これには約1分かかります。テストライトが消灯したら、ルータを使用する前に数秒待ちます。

#### GUIを使用したリセット

0

ステップ1:Web構成ユーティリティにログインし、[Administration] > [Reboot]を選択します

| Administration 1        |  |
|-------------------------|--|
| Password Complexity     |  |
| Users                   |  |
| Session Timeout         |  |
| Login Banner Text       |  |
| TR-069 Settings         |  |
| Diagnostics             |  |
| Logging                 |  |
| Discovery Bonjour       |  |
| LLDP Properties         |  |
| Time Settings           |  |
| Download / Backup Confi |  |
| Firmware Upgrade        |  |
| Reboot 2                |  |

ステップ2:横のラジオボ**タンを選択して、[Return to factory default settings after reboot**]オ プションを選択します。[**Reboot**]をク**リックします**。

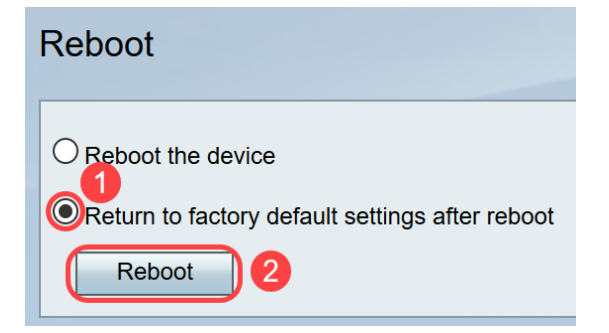

リブート中に次の画面が表示されます。

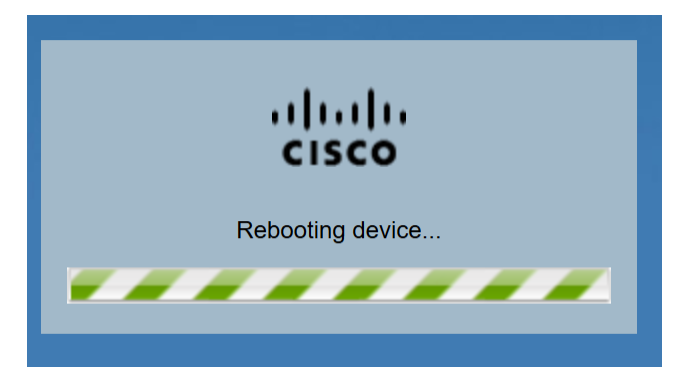

ステップ3:リブートが完了すると、ログアウトされます。保存した管理クレデンシャルを

使用してルータにログインします。

#### ハードウェアリセット

ステップ1:デバイスのピンが付いているデバイスにあるリセットボタンを約15秒間押すか、デバイス前面の電源ライトが点滅し始めるまで押します。ルータがリロードされ、デフォルトの設定値に設定されます。

ステップ2:デフォルトのクレデンシャルでログインします。デフォルトのユーザ名*はcisco*で、デフォルトのパスワードは*ciscoです。* 

これで、RV132WまたはRV134WルータのGUIまたはハードウェアを使用したリブート後に リブートまたは工場出荷時のデフォルト設定に戻る手順が学習されました。